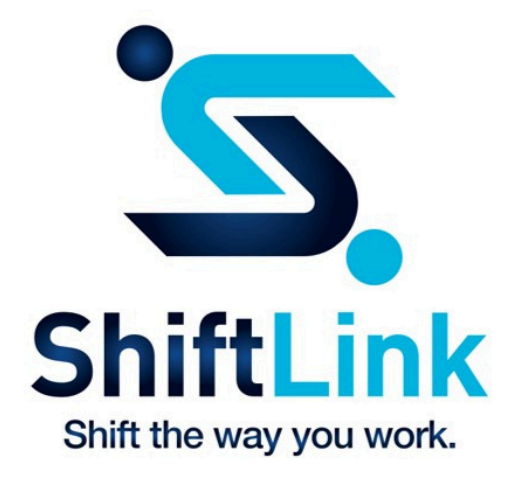

## Your ShiftLink profile is waiting for you!

Step 1: Check your inbox for your activation email

Step 2: Click the link in the email message

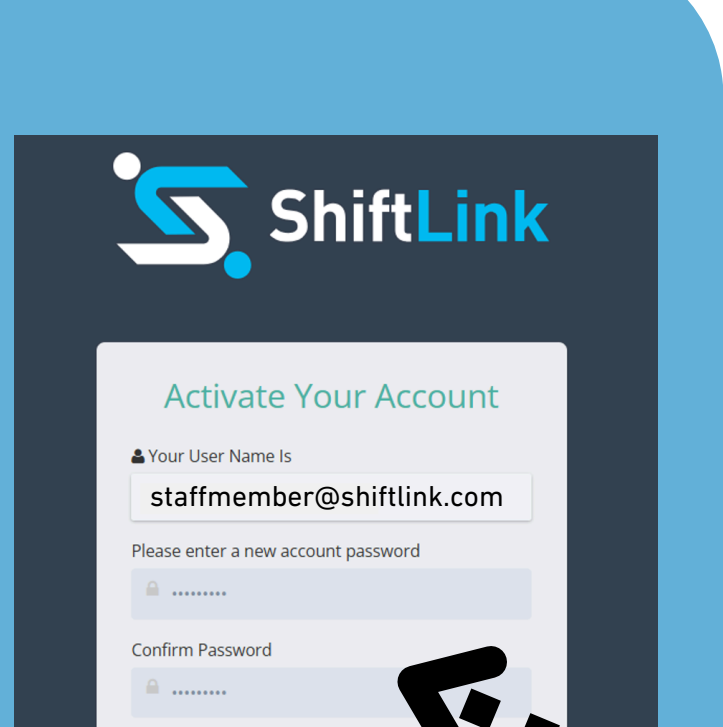

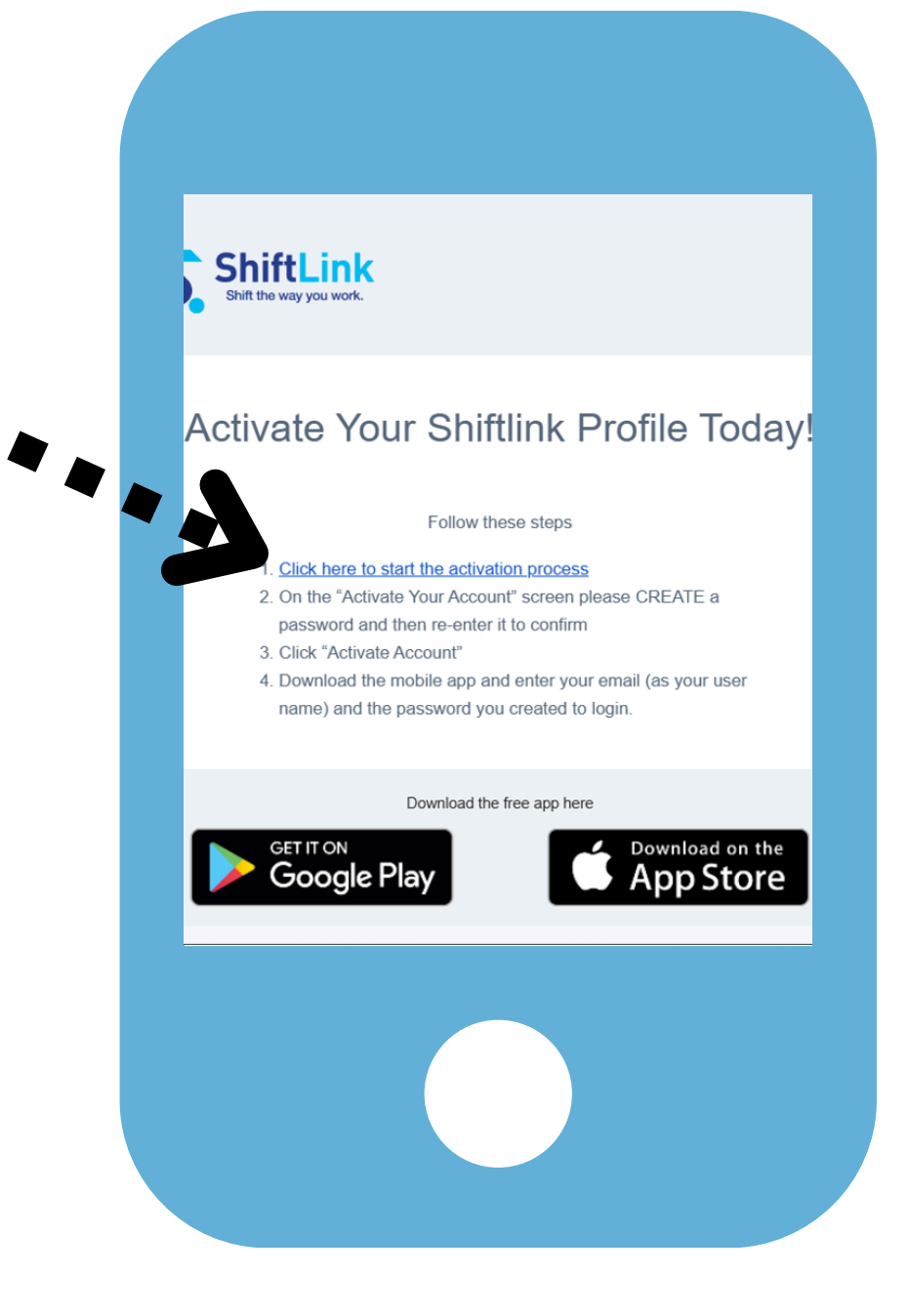

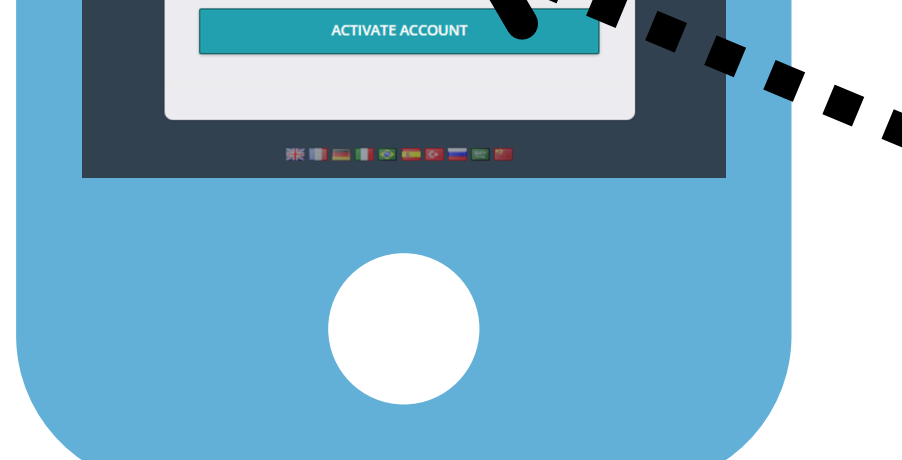

Step 3: Create and confirm a new password Step 4: Click the "Activate Account" button

## Now download the app and sign in with your email & new password.

You can change your email in your ShiftLink account (Edit Account screen).

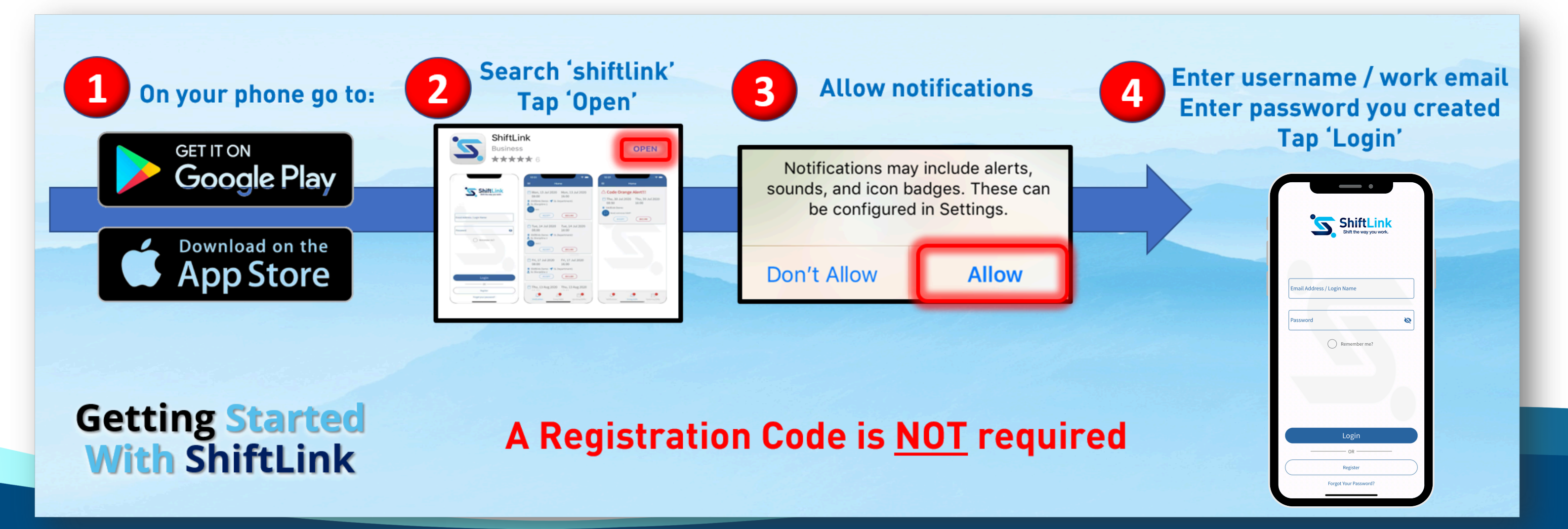

Having trouble? Contact ShiftLink at info@shiftlinkapp.com or call 1 877 744 3821